## 學雜費繳費證明列印說明

- 1. 網頁路徑說明
  - (1) 台大首頁(<u>http://www.ntu.edu.tw/</u>),使用對象點選學生,進入學生專區,點選學雜(分)費專 區/繳費單及繳費證明。

主意哼大学 National Taiwan University | 網站導覽 | English | myNTU 使用對象 ^ 認識臺大 究 學生 學生 教職員 學雜(分)費專區 經濟支持服務 校友 繳費單及繳費證明 獎助學措施 訪客 /出納組 /學務處/教務處/國際處 繳費標準 助學措施 /教務處秘書室 /學務處生活輔導組

(2) my NTU 台大人入口網(<u>https://my.ntu.edu.tw),點選學生專區/</u>個人資訊/學雜(分)費專區,於 學雜(分)費專區網頁下方快速連結選擇**繳費單及繳費證明**。

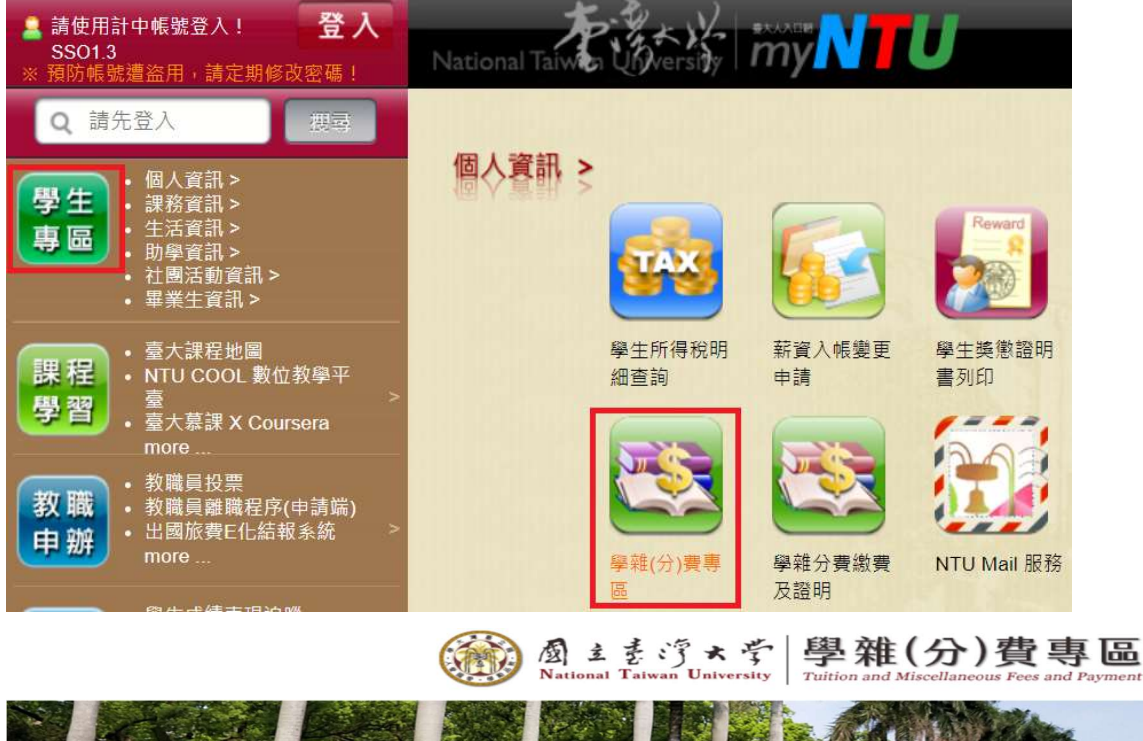

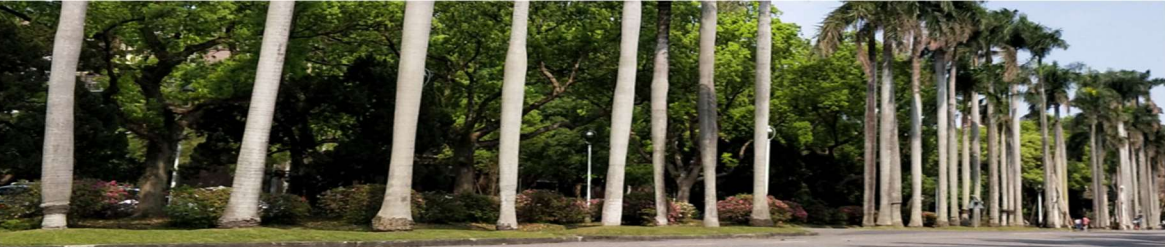

## 快速連結

繳費單及繳費證明

(3) 網址 https://mis.cc.ntu.edu.tw/reg/。

1121129 修正

 2. 進入學雜費及學分費繳費明細系統,點選 ○○○學年度第○學期繳費單及繳費證明 (同學請依 各學期年度選擇)

| National Taiwan University                                                 |         |
|----------------------------------------------------------------------------|---------|
| 學雜費及學分費繳費明細<br>Tuition & Fees Payment Invoice                              |         |
| 學年度第二學期學雜費繳費單及繳費證明<br>Billing Statement of the 2nd Semester, Academic Year |         |
|                                                                            | ******* |
| 學年度第一學期學雜費繳費單及繳費證明<br>Billing Statement of the 1st Semester, Academic Year | )       |

- 4 僅能以計算機及資訊網路中心(簡稱計資中心)所建立之帳號及密碼登入此網頁。 You can only log on this webpage via the user name and password of your account at the C&INC (Computer and Information Networking Center, briefly referred as "C&INC").
- 4 条统功能:列印學雜費及學分費繳費單、查詢繳費狀態、列印繳費證明聯。

## 1121129 修正

## 3. 請輸入學生帳號及密碼

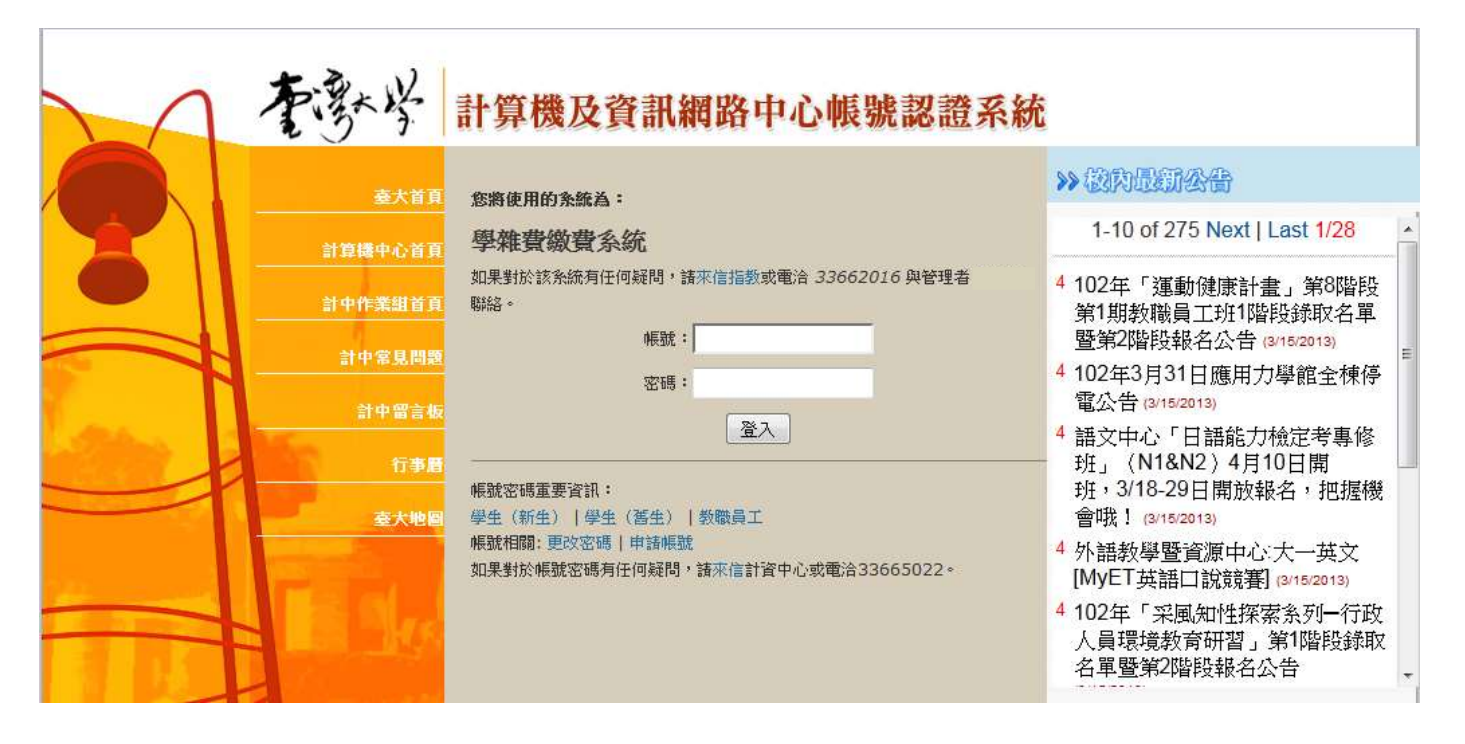

4. 確認為同學本人資料後,請點選 列印繳費證明聯

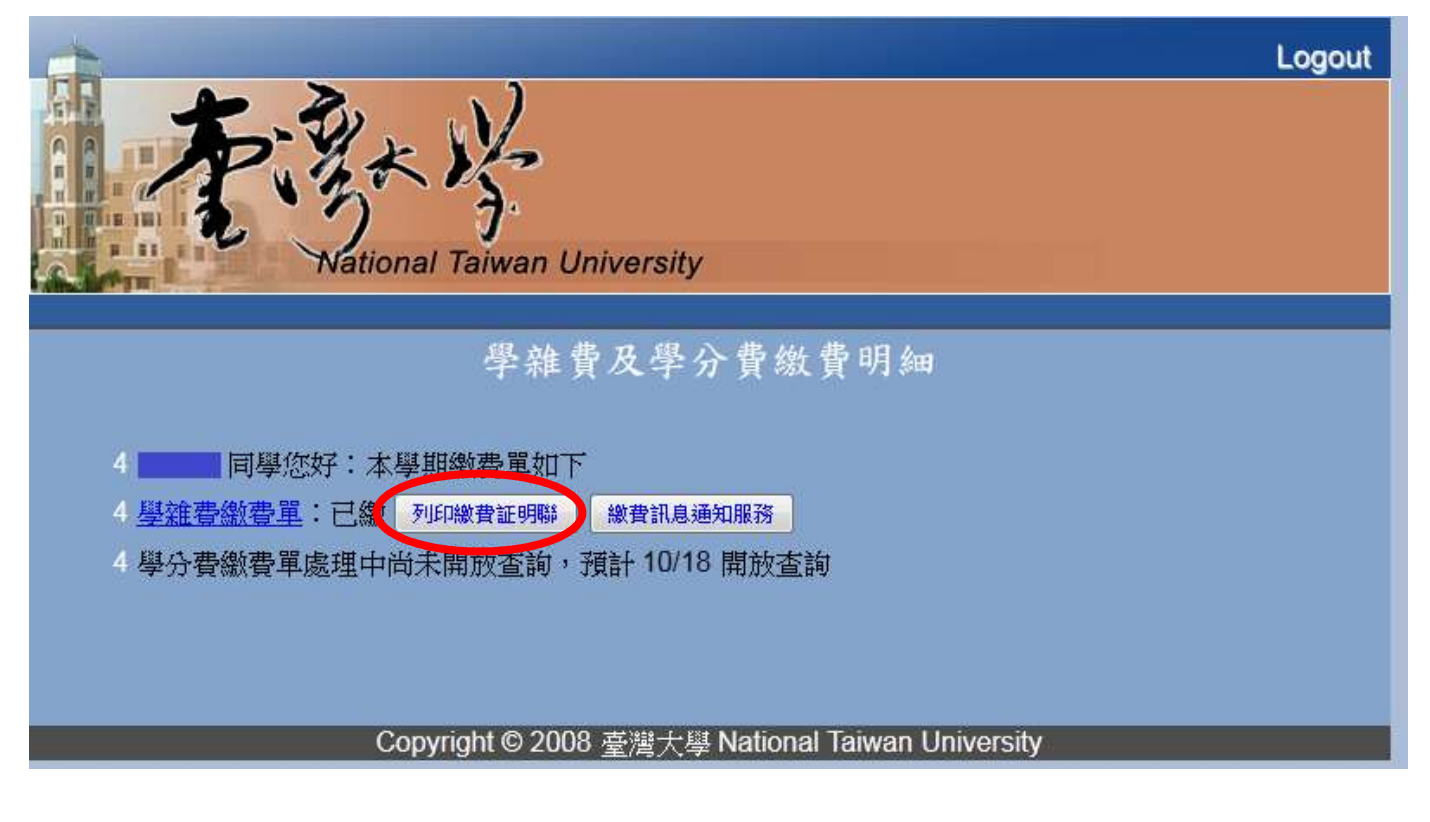

5. 再次確認是同學本人的繳費資料,即可至最下方點選列印,也可以選擇其他學期的繳費證明

↓ ...: 如要選擇其它學年度列印,請按這裡 ....

國立臺灣大學 學年度第二學期學雜費繳費證明

National Taiwan University

Tuition Payment Receipt 2nd Semester of 2013 Academic Year

| 學號 Student ID Number                                        |  | 系所 Department |              |
|-------------------------------------------------------------|--|---------------|--------------|
| 姓名 Name                                                     |  | 年級 Year       |              |
| 學費 Tuition                                                  |  |               | 17, 990      |
| 雜費 Miscellaneous Fees                                       |  | 11, 270       |              |
| 住宿費 Accommodation Fee                                       |  |               | 9, 300       |
| 暑期宿費 Summer Accommodation Fee (July/Aug.)                   |  |               | 0            |
| 平安保險 Insurance                                              |  |               | 105          |
| 僑、陸生保險 Socialized Health Care for Overseas Chinese Students |  |               | 0            |
| 外籍生保險 International Students' National Health Insurance     |  |               | 0            |
| 學分費 Credit Hour Fees                                        |  |               | 0            |
| 教育學分費 Credit hour fees for the Teacher's Education program  |  |               | 0            |
| 生物學程費 Fees for the Biotechnology program                    |  |               | 0            |
| 體檢費 Health Check-up Fee                                     |  |               | 0            |
| 網路使用費 Service Fee for Information Networking Infrastructure |  |               | 600          |
| 聽講學分 Oral-aural Training Fee                                |  |               | 0            |
| 英檢費 The General English Proficiency Test Fee                |  | 0             |              |
| 宿舍押金 Housing Deposit                                        |  | 0             |              |
| 耗材費 Lab Material Expenses                                   |  | 0             |              |
| 總計 Total Amount (NTD) 新台幣 参萬玖仟貳佰陸拾伍元整 39,265                |  |               | 2013/3/18 印製 |

助貸案件

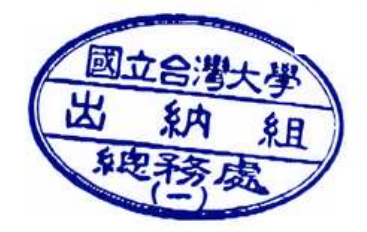

請按我列印 PRINT

...: 如要選擇其它學年度列印,請按這裡 ....